If you are getting the following error when trying to login to ASYCUDA;

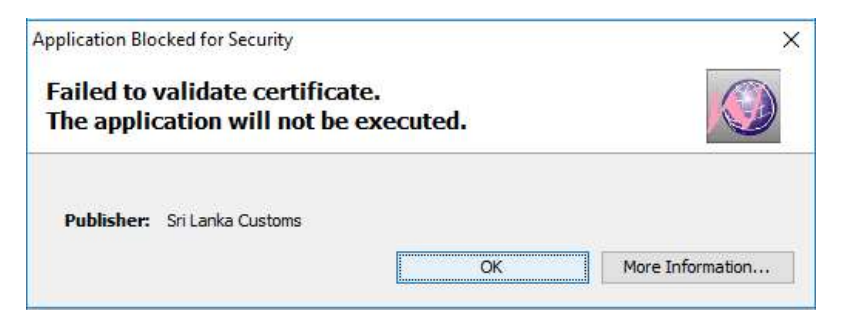

Do the following to rectify the issue;

- 1) Go to "Control Panel"
- 2) Click/Double Click "Java" All Control Panel Items 🔄 🕘 👘 📩 Control Panel 🔸 All Control Panel Items ✓ O Search Control Adjust your computer's settings View by: Large -Ease of Access Center File Explorer Options S Devices and Printers Device Manager Flash Player (32-bit) File History Indexing Options Fonts A C Intel<sup>®</sup> HD Graphics Infrared Internet Options 1 Java t Network and Sharing Keyboard NVIDIA Control Panel Mouse Center Va--. ...
- 3) Go to "Advanced Settings". Then Select the "Do not check (not recommended)" under "Perform signed code certificate revocation checks on". Click "Apply" and then "Ok".

| 🛃 Java Control Panel                                                                                                    | () <u></u> ()    |    | × |
|----------------------------------------------------------------------------------------------------|------------------|----|---|
| General Update Java Securit Advanced                                                                                                    |                  |    |   |
| Allow user to grant permissions to signed content<br>Show sandbox warning banner<br>Allow user to accept JNLP security requests<br>Don't prompt for client certificate selection when no certificates of<br>Warn if site certificate does not match hostname<br>Show site certificate from server even if it is valid<br>Mixed code (sandboxed vs. trusted) security verification<br>Enable - show warning if needed<br>Enable - hide warning and run with protections<br>Enable - hide warning and don't run untrusted code<br>Disable verification (not recommended) | or only one exis | ts | ^ |
| Perform signed code certificate revocation checks on<br>Publisher's certificate only<br>All certificates in the chain of trust<br>Do not check (not recommended)<br>Check for signed code certificate revocation using<br>Certificate Revocation Lists (CRLs)<br>Online Certificate Status Protocol (OCSP)<br>Both CRLs and OCSP<br>Perform TLS certificate revocation checks on<br>Certificate only                                                                                                    |                  |    |   |